## Pasos para agregar complementos Zoom a Calendar de Google

Iniciar sesión con la cuenta institucional en navegador web de preferencia en el sitio
 <u>www.google.cl</u>

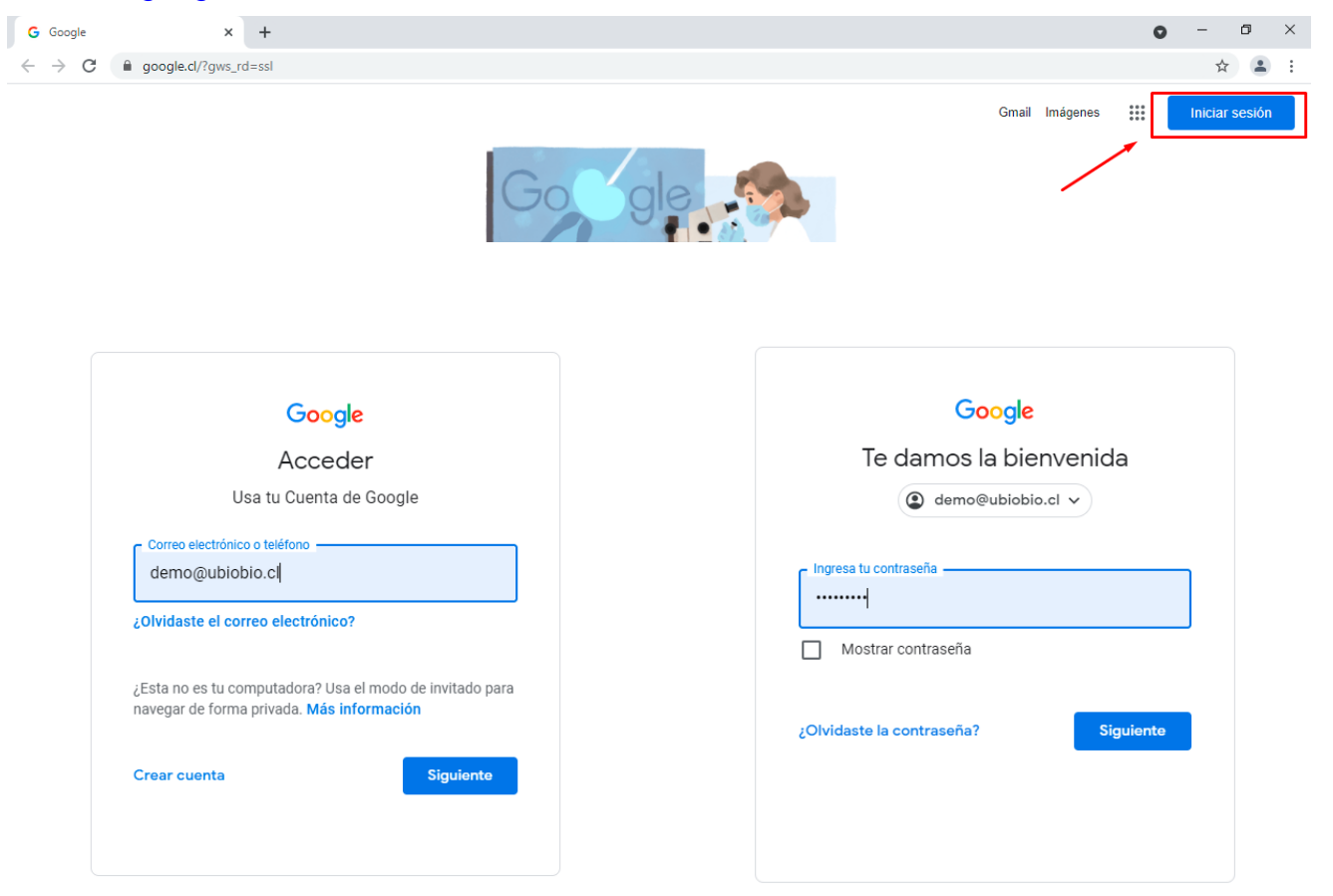

• Una vez que se halla ingresado su cuenta institucional, debemos ir al apartado de "Google Apps" que se caracteriza por tener 9 puntos como se muestra a continuación.

| G Google | × +    |     |   | 0             | - 6  | 9 ×        |
|----------|--------|-----|---|---------------|------|------------|
| ← → C    | gle.cl |     |   |               | ☆    | <b>U</b> : |
|          |        |     |   | Gmail Imágene | is 👬 | U          |
|          |        | Go  |   | /             | /    |            |
|          |        | ۹ ۱ | Ļ |               |      |            |

• Cuando presionemos el botón de "Google Apps" encontraremos las aplicaciones de Google que vienen integradas a nuestra cuenta institucional y en el cual nos enfocaremos en el que dice Calendar.

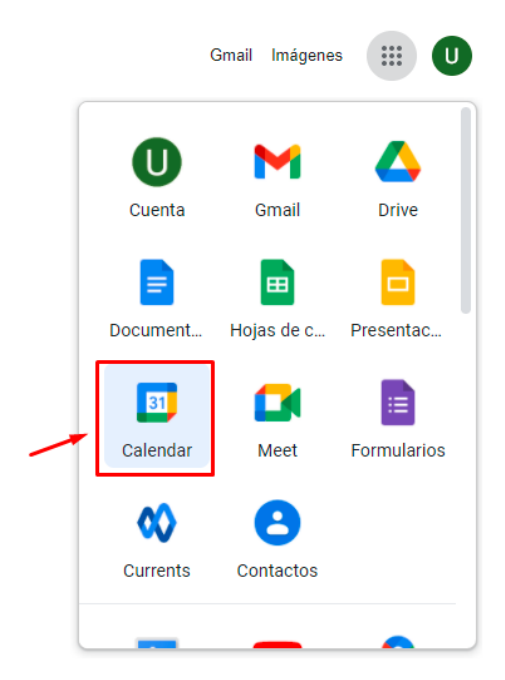

• Una vez abierto el Calendar, vamos a corregir una programación que viene por defecto, que es iniciar el día **lunes** y no el domingo como viene por defecto cuando se inicia el perfil.

| Correo Institucional Universidad C X                                                                                                    | +                      |               |           |           |                 |          | 0 - 0    | ×   |
|----------------------------------------------------------------------------------------------------|------------------------|---------------|-----------|-----------|-----------------|----------|----------|-----|
| ← → C                                                                                                    | m/calendar/u/0/r?pli=1 |               |           |           |                 |          | ۰ 🛞      | ) : |
| = 🛛 Calendar                                                                                                    | Hoy < >                | Abril de 2021 |           |           | Q (?)           | Mes -    |          | U   |
| Crear                                                                                                    | DOM<br>28              | LUN<br>29     | MAR<br>30 | МІЁ<br>31 | JUE<br>1 de abr | VIE<br>2 | SÁB<br>3 |     |
| Abril de 2021 < ><br>D L M X J V S                                                                                                    |                        |               |           |           |                 |          |          | 0   |
| 28         29         30         31         1         2         3           4         5         6         7         8         9         10           11         12         13         14         15         16         17           18         19         20         21         22         23         24           25         26         27         28         29         30         1 | 4                      | 5             | 6         | 7         | 8               | 9        | 10       | +   |
| 2 3 4 5 6 7 8 Reunirse con                                                                                                    | 11                     | 12            | 13        | 14        | 15              | 16       | 17       |     |
|                                                                                                    | 18                     | 19            | 20        | 21        | 22              | 23       | 24       |     |

• Para corregir esto nos iremos al menú de configuración que se muestra con la forma de un engranaje.

| Correo Institucional Universidad C X                    | +                      |               |     |     |           |       | 0 - 0 | ×       |
|---------------------------------------------------------|------------------------|---------------|-----|-----|-----------|-------|-------|---------|
| $\leftrightarrow$ $\rightarrow$ C $($ alendar.google.co | m/calendar/u/0/r?pli=1 |               |     |     |           |       |       | U :     |
| ≡  Calendar                                             | Hoy < >                | Abril de 2021 |     |     | <u> २</u> | Mes 👻 |       | U       |
|                                                         | DOM                    | LUN           | MAR | MIÉ | JUE       | VIE   | SÁB   | _       |
| - Crear                                                 | 28                     | 29            | 30  | 31  | 1 de abr  | 2     | 3     |         |
|                                                         |                        |               |     |     |           |       |       |         |
| Abril de 2021 < >                                       |                        |               |     |     |           |       |       | <b></b> |
| DLMXJVS                                                 |                        |               |     |     |           |       |       |         |
| 28 29 30 31 1 2 3                                       | 4                      | 5             | 6   | 7   | 8         | 9     | 10    |         |
| 4 5 6 7 8 9 10                                          |                        |               |     |     |           |       |       | +       |
| 11 12 13 14 15 16 17                                    |                        |               |     |     |           |       |       |         |
| 18 19 20 21 22 23 24                                    |                        |               |     |     |           |       |       |         |
| 25 26 27 28 29 30 1                                     |                        |               |     |     |           |       |       |         |
| 2 3 4 5 6 7 8                                           | 11                     | 12            | 13  | 14  | 15        | 16    | 17    |         |
| Reunirse con                                            |                        |               |     |     |           |       |       |         |

• Una vez dentro de él presionamos donde dice Configuración.

| Correo Institucional Universidad 🛛 🗙                             | +                      |               |     |     |          |                    | <b>o</b> – | J ×        |
|------------------------------------------------------------------|------------------------|---------------|-----|-----|----------|--------------------|------------|------------|
| $\leftrightarrow$ $\rightarrow$ $C$ $\hat{e}$ calendar.google.co | m/calendar/u/0/r?pli=1 |               |     |     |          |                    | ث ⊛        | <b>U</b> : |
| ≡ 📴 Calendar                                                     | Hoy < >                | Abril de 2021 |     |     | Q (?)    | Mes -              |            | U          |
|                                                                  | DOM                    | LUN           | MAR | MIÉ | JUE      | Configuración      | SÁB        |            |
| Crear                                                            | 28                     | 29            | 30  | 31  | l de abr | Papelera           | 3          | _          |
| Abril de 2021 < >                                                |                        |               |     |     |          |                    |            | 0          |
| DLMXJVS                                                          |                        |               |     |     |          | Densidad y color   |            |            |
| 28 29 30 31 1 2 3                                                | 4                      | 5             | 6   | 7   | 8        | Imprimir           | 10         |            |
| 4 5 6 7 8 9 10                                                   |                        |               |     |     |          |                    |            | +          |
| 18 19 20 21 22 23 24                                             |                        |               |     |     |          | Descargar compleme | ntos       |            |
| 25 26 27 28 29 30 1                                              |                        |               |     |     |          |                    |            |            |
| 2 3 4 5 6 7 8                                                    | 11                     | 12            | 13  | 14  | 15       | 16                 | 17         |            |
| Reunirse con                                                     |                        |               |     |     |          |                    |            |            |
| 🐣 Buscar a gente                                                 |                        |               |     |     |          |                    |            |            |

• Y nos vamos al apartado que indica las opciones de Visualización y cambiamos para que empiece el día Lunes la semana.

| Correo Institucional Universidad 🛛 🗙 🕂                                   |                                                                                                | 0                 | -                                       | ٥   | × |
|--------------------------------------------------------------------------|------------------------------------------------------------------------------------------------|-------------------|-----------------------------------------|-----|---|
| $\leftarrow$ $\rightarrow$ C $($ a calendar.google.com/calendar/u/0/r/se | ttings?pli=1                                                                                   |                   | الله الله الله الله الله الله الله الله | U   | : |
| ← Configuración                                                          |                                                                                                | 000<br>000<br>000 | CANERSEAD DL BO                         | - U |   |
| General                                                                  | Opciones de visualización                                                                      |                   |                                         |     |   |
| Idioma y región                                                          | ✓ Mostrar fines de semana                                                                      |                   |                                         |     |   |
| Zona horaria                                                             | ✓ Mostrar eventos rechazados                                                                   |                   |                                         |     |   |
| Husos horarios                                                           | Mostrar números de semana                                                                      |                   |                                         |     |   |
| Configuración de los<br>eventos                                          | Mostrar los eventos más cortos como eventos de 30 minutos Reducir el brillo de eventos pasados |                   |                                         |     |   |
| Ajustes de notificaciones                                                | ✓ Ver calendarios en paralelo en la vista de día                                               |                   |                                         |     |   |
| Opciones de visualización                                                | La semana empieza el<br>Domingo                                                                |                   |                                         |     |   |
| Eventos de Gmail                                                         | Establecer vista personalizada                                                                 |                   |                                         |     |   |
| Horario laboral                                                          |                                                                                                |                   |                                         |     |   |
| Ubicación de trabajo<br>principal                                        | Ninguno                                                                                        |                   |                                         |     | Ŭ |
| Combinaciones de teclas                                                  |                                                                                                |                   |                                         |     |   |

• Luego volvemos a calendario y el día lunes será el inicio de semana.

| Correo Institucional Universidad 🤇 🗙                                                                                                    | +                      |               |           |                 |          |          | • - •    | × |
|----------------------------------------------------------------------------------------------------|------------------------|---------------|-----------|-----------------|----------|----------|----------|---|
| $\leftrightarrow$ $\rightarrow$ C $\bullet$ calendar.google.co                                                                                                    | m/calendar/u/0/r?pli=1 |               |           |                 |          |          | ی ک      | : |
| ≡ 🛛 Calendar                                                                                                    | Hoy < >                | Abril de 2021 |           |                 | Q (?)    | Mes -    |          | U |
| Abril de 2021 < >                                                                                                    | LUN<br>29              | MAR<br>30     | MIÉ<br>31 | JUE<br>1 de abr | VIE<br>2 | SÁB<br>3 | DОМ<br>4 | • |
| 29         30         31         1         2         3         4           5         6         7         8         9         10         11           12         13         14         15         16         17         18           19         20         21         22         23         24         25           26         27         28         29         30         1         2 | 5                      | 6             | 7         | 8               | 9        | 10       | 11       | + |
| 3 4 5 6 7 8 9<br>Reunirse con<br>空。 Buscar a gente                                                                                                    | 12                     | 13            | 14        | 15              | 16       | 17       | 18       |   |
| Mis calendarios                                                                                                    | 19                     | 20            | 21        | 22              | 23       | 24       | 25       |   |

• Pulsamos el botón "obtener complemento" el cual esta identificado con el signo "+".

| Correo Institucional Universidad 🛛 🗙                                                                                                    | +                       |               |           |                 |            |          | • - •                                    | ×   |
|----------------------------------------------------------------------------------------------------|-------------------------|---------------|-----------|-----------------|------------|----------|------------------------------------------|-----|
| $\leftrightarrow$ $\rightarrow$ C $\textcircled{a}$ calendar.google.co                                                                                                    | om/calendar/u/0/r?pli=1 |               |           |                 |            |          | ن الله الله الله الله الله الله الله الل | U i |
| ≡ 20 Calendar                                                                                                    | Hoy < >                 | Abril de 2021 |           |                 | <u>୦</u> ଡ | Mes 👻    |                                          | U   |
| Abril de 2021 < >                                                                                                    | LUN<br>29               | MAR<br>30     | MIÉ<br>31 | JUE<br>1 de abr | VIE<br>2   | SÁB<br>3 | DOM<br>4                                 | •   |
| 29         30         31         1         2         3         4           5         6         7         8         9         10         11           12         13         14         15         16         17         18           19         20         21         22         23         24         25           20         27         28         29         30         1         2 | 5                       | 6             | 7         | 8               | 9          | 10       | 11                                       | +   |
| 3 4 5 6 7 8 9<br>Reunirse con                                                                                                    | 12                      | 13            | 14        | 15              | 16         | 17       | 18                                       |     |

• Pulsamos el botón destacado en la figura a continuación.

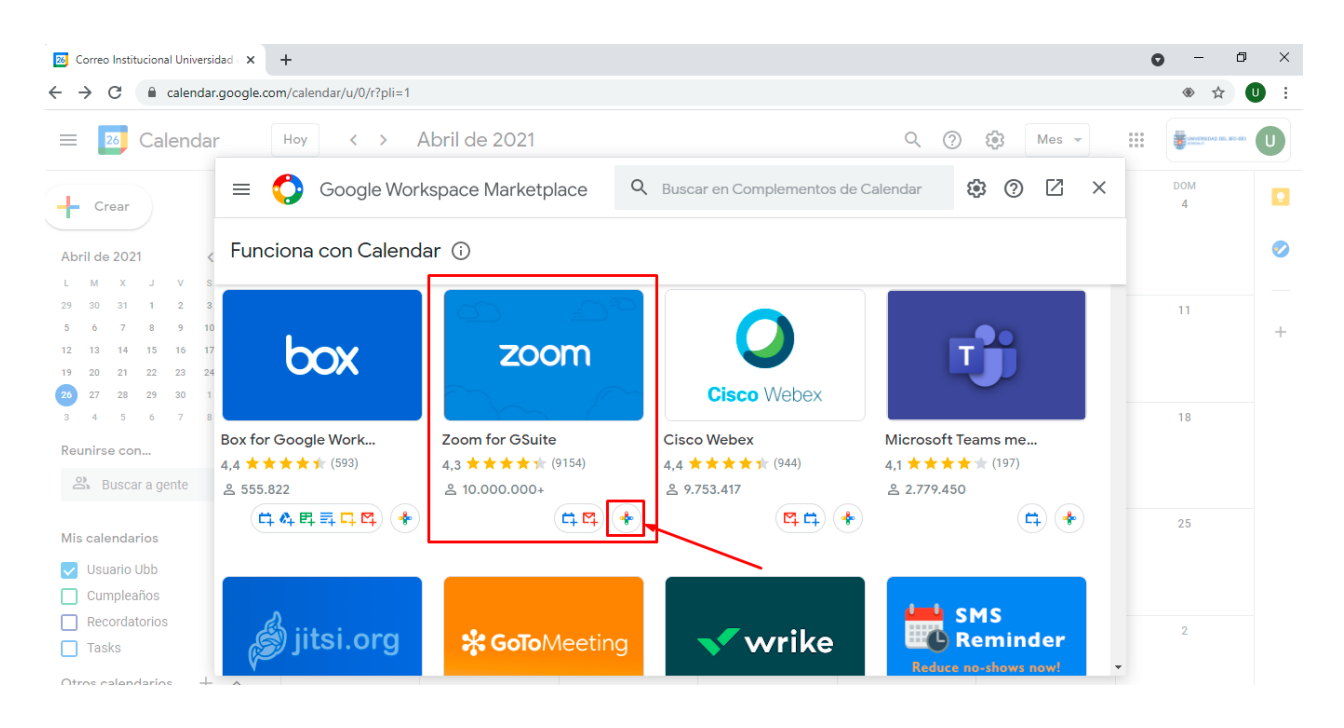

• Seleccionamos Instalar.

| ÷ | Google Workspace Marketplace Q Buscar en Complementos de Calendar 8                                                                                                    | 9        | Ø | ×  |
|---|----------------------------------------------------------------------------------------------------|----------|---|----|
|   | Zoom for GSuite     ****☆ (9154) - ≗ 10     Zoom Complemento de Google Workspace Itions     Complemento de Google Workspace     Complemento de Google Workspace     Complemento de Google Workspace     Complemento de Google Workspace     Complemento de Google Workspace | 000.000+ |   | Ì  |
|   | Instalar                                                                                                    |          |   |    |
|   | Schedule a Zoom meeting                                                                                                    |          |   | ×N |

 Y se nos desplegará un cuadro emergente en donde se nos consultara en que cuenta se debe instalar el complemento, en este caso nuestra cuenta institucional, luego se nos indicara los permisos que tendrá este complemento, el cual permitimos.

| Iniciar sesión con Google                                                                                                    | Ejecutar como complemento de Ginali (j)                                                                                                    |
|----------------------------------------------------------------------------------------------------|----------------------------------------------------------------------------------------------------|
|                                                                                                    | <ul> <li>Ver y descargar el directorio de G Suite de tu</li> <li>organización</li> </ul>                                                                                                    |
| Elige una cuenta de ubiobio.cl                                                                                                    | Conectarse a un servicio externo.                                                                                                    |
| para ir a Zoom for G Suite                                                                                                    | Permitir que esta aplicación se ejecute cuando ()<br>no estás presente.                                                                                                    |
| Usuario Ubb<br>demo@ubiobio.cl                                                                                                    | Confirma que confías en Zoom for G Suite                                                                                                    |
| ② Usar otra cuenta Para continuar, Google compartirá tu nombre, tu dirección                                                                                                    | Puede que estés compartiendo información sensible con<br>este sitio web o esta aplicación. Consulta los<br><b>términos del servicio</b> y las <b>políticas de privacidad</b> de<br>Zoom for G Suite para saber cómo se tratarán tus datos.<br>Puedes ver o retirar el acceso en cualquier momento en tu<br><b>cuenta de Google</b> . |
| de correo electrónico, tu preferencia de idioma y tu foto de<br>perfil con Zoom for G Suite. Antes de usar esta aplicación,<br>puedes leer la <b>política de privacidad</b> y los<br><b>términos del servicio</b> de Zoom for G Suite. | Más información sobre los riesgos<br>Cancelar Permitir                                                                                                    |

• Luego de instalado aparecerá como icono en la parte derecha del calendario, al pulsarlo aparecerá la aplicación Zoom y deberemos iniciar sesión como se muestra a continuación.

| 20 Correo Institucional Universidad 🤇 🗙                                                                                                    | +                                                      |                    |                     |                 |          |                                  |                                                                                     | o – o ×                                                                       |
|----------------------------------------------------------------------------------------------------|--------------------------------------------------------|--------------------|---------------------|-----------------|----------|----------------------------------|-------------------------------------------------------------------------------------|-------------------------------------------------------------------------------|
| ← → C 🔒 calendar.google.                                                                                                    | com/calendar/u/0/ra                                    | pli=1              |                     |                 |          |                                  |                                                                                     | ی ی ی                                                                         |
| = 🗾 Calendar                                                                                                    | Hoy                                                    | > Abril d          | e 2021              | Q (             | ) 🔅 Me   | ·s •                             |                                                                                     | Zoom for GSuite : X                                                           |
| Crear<br>Abril de 2021 C >                                                                                                    | LUN<br>29                                              | MAR<br>30          | MIÉ<br>31           | JUE<br>1 de abr | VIE<br>2 | SÁB<br>3                         | DOM<br>4                                                                            |                                                                               |
| 29         30         31         1         2         3         4           5         6         7         8         9         10         11           12         13         14         15         16         17         18           19         20         21         22         23         24         25           20         27         28         29         30         1         2 | 5                                                      | 6                  | 7                   | 8               | 9        | 10                               | " +                                                                                 | Start or schedule a Zoom meeting with                                         |
| 3 4 5 6 7 8 9<br>Reunirse con<br>⅔ Buscar a gente                                                                                                    | 12                                                     | 13                 | 14                  | 15              | 16       | 17                               | 18                                                                                  | your contacts                                                                 |
| Mis calendarios A<br>V Usuario Ubb<br>Cumpleaños                                                                                                    | 19                                                     | 20                 | 21                  | 22              | 23       | 24                               | 25                                                                                  | New to Zoom? Sign up here Sign in with zoomgov.com account                    |
| Ingresar - Zoom - Google Chrome                                                                                                    |                                                        |                    | -                   |                 | 😑 Ing    | esar - Zoom - Google Ch          | rome                                                                                | >                                                                             |
| Commus/cauth/signin2_md=1619463                                                                                                    | i64641&client_id=9Ltki                                 | BKSRFimmAlrtf1Fw&u | edirect_uri=https%3 | 3A%2F 0+        |          | xom.us/oauth/signin?             | rnd=1619463164641&client<br>Pre-approve<br>Google                                   | id=9Lk8kSRFimmAlrt11Fw8vredirect_uri=https%3A%2F<br>the app successfully<br>↔ |
| No pu                                                                                                    | ede autorizar                                          | a aplicación       |                     | 1               |          | Google V                         | /orkspace ha solio<br>Zo                                                            | citado acceso a su cuenta de<br>pom                                           |
| Ver la información de co<br>Del desarrollador de la aplicació                                                                                                    | ntacto del chat del u:<br>n: Display contacts to place | suario actual ⑦    | rpreviamente        |                 |          | Esta aplicació                   | n requiere aprobación previa                                                        | <ul> <li>Aprobado previamente</li> </ul>                                      |
| Ver los contactos del un<br>Del desarrollador de la oplica                                                                                                    | Autorizar R                                            | echazar            |                     | 0               |          | Ver la infori<br>Del desarrollad | nacion de contacto del ch<br>or de la aplicación: Display contact<br>2<br>Autorizar | s to place calls Rechazar                                                     |

• Luego de realizar los pasos anteriores, debemos cerrar el navegador, para luego volver a abrirlo e ingresar a calendar, entonces el complemento estará listo para el uso.

| Correo Institucional Universidad 🛛 🗙                                                  | +                 |            |           |                 |          |          |          | • - • ×                              |
|---------------------------------------------------------------------------------------|-------------------|------------|-----------|-----------------|----------|----------|----------|--------------------------------------|
| $\leftrightarrow$ $\rightarrow$ C $\cong$ calendar.google.co                          | m/calendar/u/0/r? | pli=1      |           |                 |          |          |          |                                      |
| ≡ 🛂 Calendar                                                                          | Hoy <             | > Abril de | e 2021    | ৎ @             | ) 🔅 Me   | S 🔻      |          | Zoom for GSuite : X                  |
| Abril de 2021                                                                         | LUN<br>29         | MAR<br>30  | міÉ<br>31 | JUE<br>1 de abr | VIE<br>2 | SÁB<br>3 | DOM<br>4 | Demo UBB<br>demo@ubiobio.cl          |
| L M X J V S D<br>29 30 31 1 2 3 4                                                     | 5                 | 6          | 7         | 8               | 9        | 10       | 11       | https://zoom.us/j/4797903155?pwd=WW1 |
| 5 6 7 8 9 10 11<br>12 13 14 15 16 17 18<br>19 20 21 22 23 24 25<br>26 27 28 29 30 1 2 |                   |            |           |                 |          |          | +        |                                      |

• Para agendar reuniones seleccionamos un día en el calendario haciendo click, en este podemos indicar el nombre a la Reunión, Agregar a los participantes y seleccionar la plataforma de reuniones a usar.

| 2 Correo Institucional Universidad C X                                                                                                    | +                      |                        |                                                                                                    | • - • ×  |
|----------------------------------------------------------------------------------------------------|------------------------|------------------------|----------------------------------------------------------------------------------------------------|----------|
| $\leftrightarrow$ $\rightarrow$ $C$ $\hat{e}$ calendar.google.c                                                                                                    | com/calendar/u/0/r/mon | th/2021/5/1?pli=1      |                                                                                                    | ۰ 🖈 🕲    |
| \equiv 📴 Calendar                                                                                                    | Hoy < >                | Mayo de 2021           | Q 🕐 🔅 Mes -                                                                                                    |          |
| Crear                                                                                                    | LUN<br>26              | MAR<br>27              | E SAB<br>1 de may                                                                                                    | DOM<br>2 |
| Mayo de 2021 < >                                                                                                    |                        |                        | Reunion de Prueba                                                                                                    | •        |
| L M X J V S D<br>20 27 28 29 30 1 2<br>3 4 5 6 7 8 9<br>20 11 12 13 14 15 15                                                                                                    | 3                      | 4<br>Reunión de Prueba | Evento Fuera de la oficina Tarea Horas disponibles 8<br>Martes, 4 de mayo - Martes, 4 de mayo Añadir una hora                                                                           | 9        |
| 10         11         12         13         14         13         16           17         18         19         20         21         22         23           24         25         26         27         28         29         30           31         1         2         3         4         5         6 | 10                     | 11                     | No se repite       Encontrar un hueco       15       Añade invitados                                                                                                    | 16 +     |
| Reunirse con<br>은 Buscar a gente                                                                                                    | 17                     | 18                     | Añadir videollamada de Google Meet     •     22 <ul> <li>Añadir ubicaciói</li> <li>Añadir descripc</li> <li>Google Meet</li> <li>Ajuste predeterminado de tu organización</li> </ul> 22 | 23       |
| Mis calendarios                                                                                                    | 24                     | 25                     | USuario Ubb COMPLEMENTOS 29                                                                                                    | 30       |
| Tasks                                                                                                    | 31                     | 1 de jun               | Más opciones Guardar 5                                                                                                    | 6        |

• Una vez Lista y agendada la reunión, los participantes agregados serán notificados vía correo electrónico, donde se incluirá la invitación a participar de la reunión.

| 😑 😰 Calendar                                                                                                    | Hoy < > Mayo de 2021 |                                            |                                                                 |                                              | Q (       | ?) 🚯 Mes 👻      |      |
|----------------------------------------------------------------------------------------------------|----------------------|--------------------------------------------|-----------------------------------------------------------------|----------------------------------------------|-----------|-----------------|------|
| Crear<br>Mayo de 2021 < >                                                                                                    | LUN<br>26            | MAR<br>27                                  | MIÉ<br>28                                                       | JUE<br>29                                    | VIE<br>30 | SÁB<br>1 de may | 2 C  |
| L M X J V S D<br>26 27 28 29 30 1 2<br>3 4 5 6 7 8 9<br>10 11 12 13 14 15 16                                                                                                    | 3                    | 4<br>Reunión de Prueba<br>Reunión de Teams | Reunión                                                         | / 🛙                                          | Ū 🗹 : >   | × <sup>8</sup>  | 9    |
| 17         18         19         20         21         22         23           24         25         26         27         28         29         30           31         1         2         3         4         5         6 | 10                   | 11                                         | Martes, 4 de<br>Unirse a Zoo<br>ID: 981531194<br>Contraseña: 6i | mayo<br><b>m Meeting</b><br>160<br>nEq0B0689 | ^         | 15              | 16 🗳 |
| Reunirse con<br>온 Buscar a gente                                                                                                    | 17                   | 18                                         | <ul><li>Instruccione</li><li>Usuario Ubb</li></ul>              | es para unirse                               |           | 22              | 23   |
| Mis calendarios                                                                                                    | 24                   | 25                                         | 26                                                              | 27                                           | 28        | 29              | 30   |